Application Note

Document Number: 5001

Product: Link Keywords: Halted Network

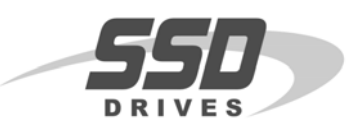

## Objective

To help diagnose a network failure.

## Equipment

Fiber-optic cable (CM056316U...), Fiber-optic connectors (CI055067, CI055068) NOYES light meter (L5231), Fiber optic cutting tool (LA385204) Comms cable (CM353470), PC with ConfigEd

## Procedure

- 1. Verify the integrity of the network by updating the monitor list using Configed.
  - Note: If the Module List only shows one module in the network of multiple modules, there is a possible break in the Fiber optic or the light level of a transmitter is too low for operation.

| Entre CE | Module List |           | _ 🗆 × |
|----------|-------------|-----------|-------|
| 0400     | 5392-400    | L5392     | ОК    |
| 0030     | UNW_DRV     | Vector    | OK    |
| 0091     | UNW_AIO     | Analog    | OK    |
| 0090     | UNW_DIO     | Digital   | OK    |
| 0040     | d1_pro      | Processor | ОК    |

- Note: If **Halted by co-pro** or **Network Failure** is displayed on your Link Drive (590L, 620L) or Operator Interface (L5392), verify the light intensity of the Link Modules using the chart on page 2.
- Note: If the Module List displays "PEER HALTED", Link re-addressed a module due to a possible duplicate address or other installation faults.
- 2. If the module list is ok. Then double-click on the individual module to enter the S.A.M. mode

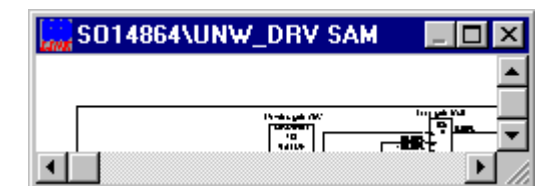

3. Then double-click on the SYSTEM CONTROL block in the configuration to monitor the CRC Errors and Fragments.

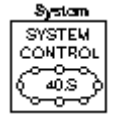

If you have questions, please call the Product Support Group at (704) 588-3246.

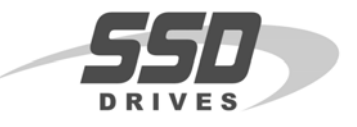

**Keywords: Halted Network** 

- 4. Next, hold down the <Shift> key and double-click on the Get Overruns or other get items.
- 5. Finally, if the Monitor List is counting, the integrity of Link System needs to be verified using a Light Meter. Using the chart on the next page, determine possible bad components in the Link Network.

| System (System Control) | _ 🗆 🗙 | Monitor List                  | _ 🗆 ×  |
|-------------------------|-------|-------------------------------|--------|
| Get Address Matches     |       | d1_pro/ System/Get CRC Errors | -> (0) |
| Get CRC Errors          |       | d1_pro/ System/Get Fragments  | -> (0) |
| Get Fragments           |       | d1 pro/ System/Get Overruns   | -> (0) |
| Get Overruns            |       |                               |        |
| Get State               |       |                               |        |
| Set Debug               |       |                               |        |

#### Signal quality

#### **Description**

marginal operating range operating range marginal out of range out of range 
 db level
 []

 -18
 fit

 -21
 h

 -24
 h

 -27
 h

 -30
 h

 -33
 s

 -35
 s

full power-factory setting half power is reached at each -3db increment half power is reached at each -3db increment half power is reached at each -3db increment half power is reached at each -3db increment signal too weak for receiver signal too weak for receiver

## Diagram 1 is a drawing to check simulate a transmitter output intensity.

# Diagram 2 is a drawing to network using one module.

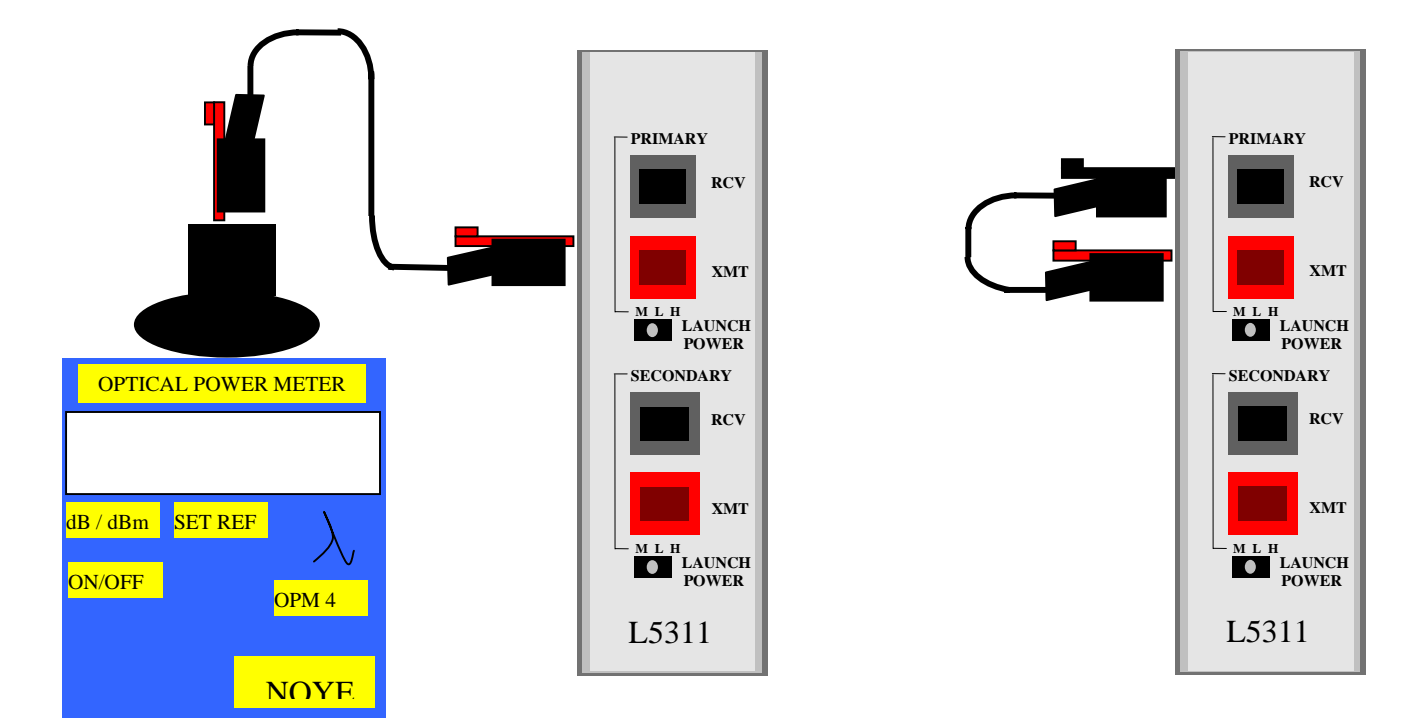

### If you have questions, please call the Product Support Group at (704) 588-3246.